# Controller ATSC20 Operating instructions

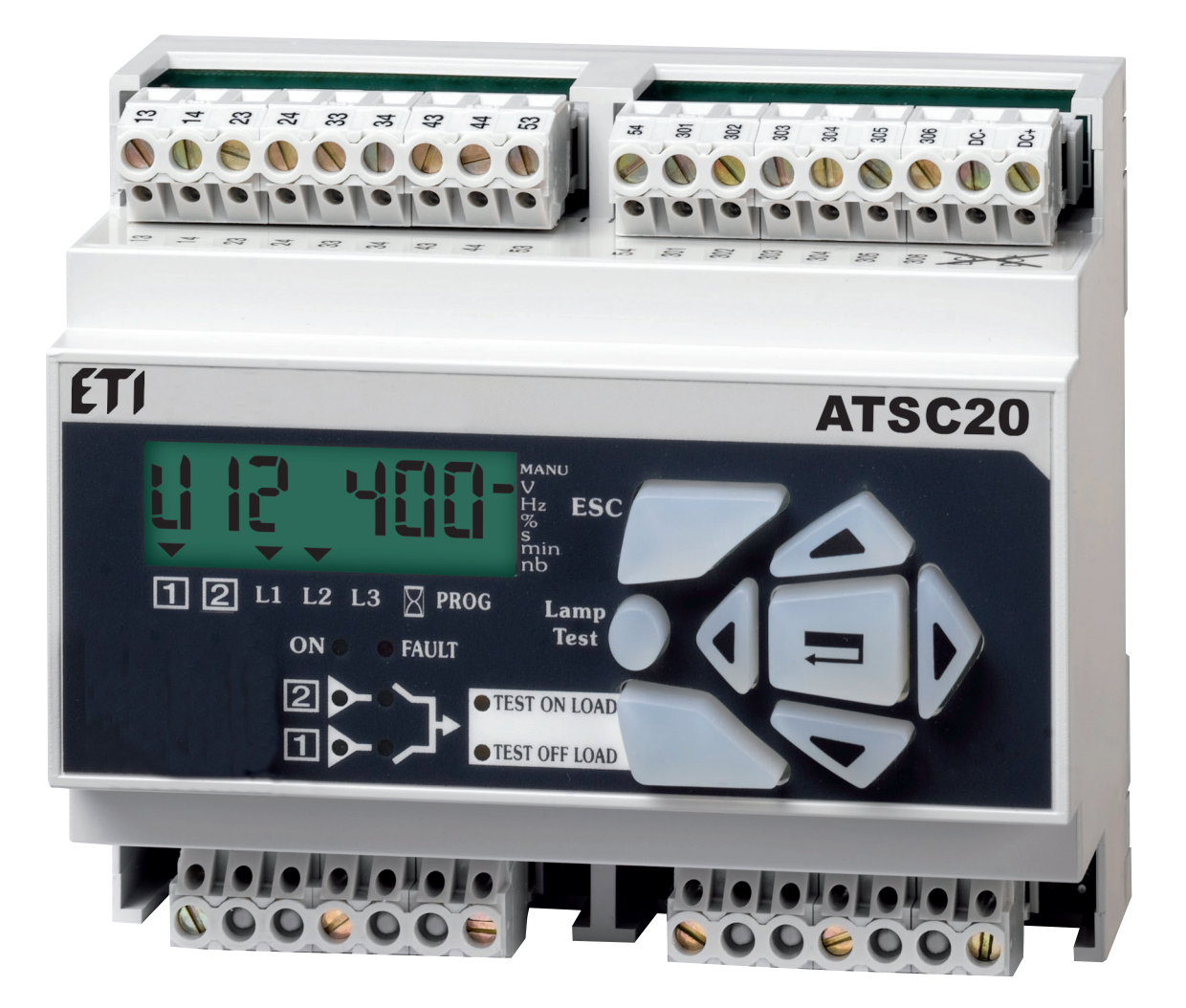

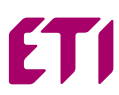

### **SUMMARY**

| . GENERAL PRESENTATION                                                                                                    |
|----------------------------------------------------------------------------------------------------|
| 2.1. Mounting.       4         2.2. Dimensions.       4         2.3. Characteristics       4                                                                                                    |
| 3.1. Control circuits                                                                                                    |
| A. OPERATION.       11         4.1. Presentation       11         4.2. Programming       12         4.3. Operation       21         4.4. Visualisation       23         4.5. Automatic sequences       23 |
| 5. TROUBLESHOOTING GUIDE                                                                                                    |
| 6.1. Networks analysis                                                                                                    |

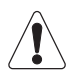

For personnel and product safety, please read the contents of these operating instructions carefully before connecting.

# **1. GENERAL PRESENTATION**

### 1.1. Product introduction

#### 1.1.1. ATSC20

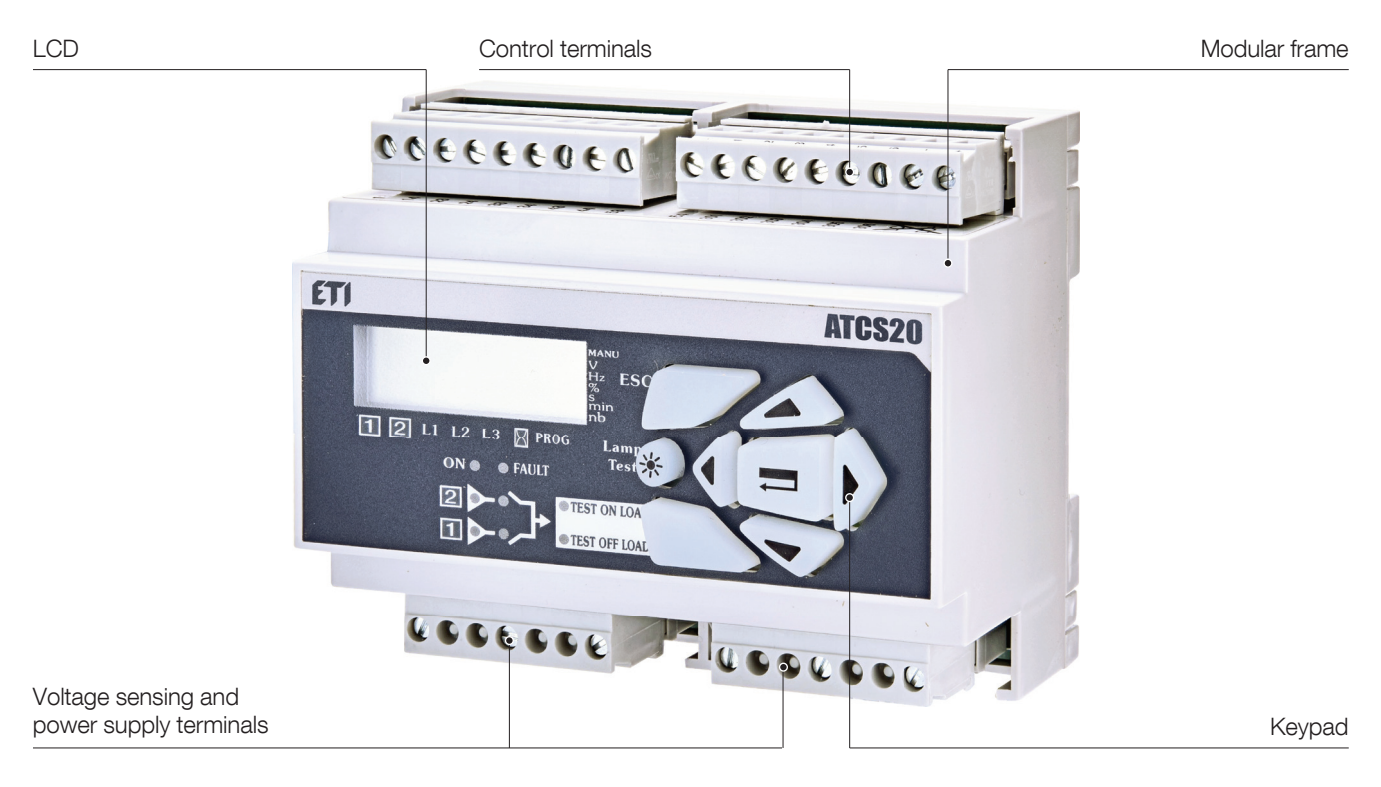

ATSC20 is modular controller used in automatic transfer switch systems (1-0-2). It monitors 2 separate power sources and electrically controls various kind of transfer switches for autonomous switching between available sources. Impulse or contactor output logic enables to control: contactors, circuit breakers or other motorised switches.

# 2. INSTALLATION

### 2.1. Mounting

#### 2.1.1. DIN rail mounting

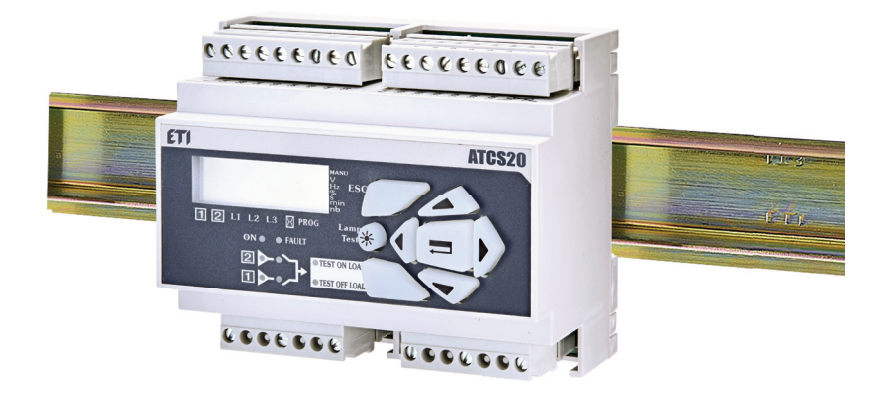

### 2.2. Dimensions

Dimensions : mm

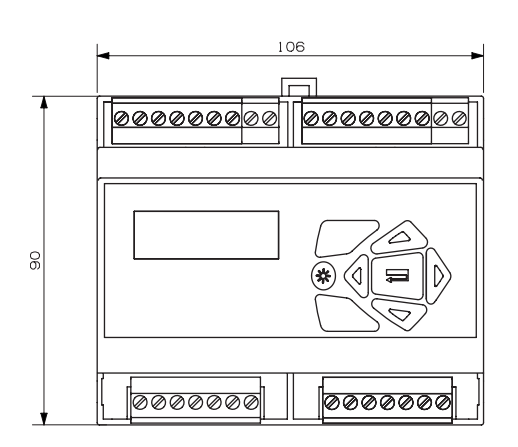

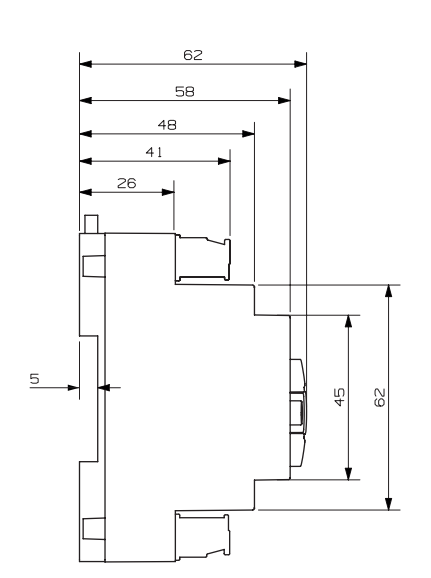

### 2.3. Characteristics

#### 2.3.1. IP

IP2 and class II on front face.

#### 2.3.2. Operation

- Temperature : -20 °C to +60 °C.
- $\bullet$  Humidity : 80 % at 55 °C 95 % at 40 °C.

#### 2.3.3. Consumption

7.5 VA max.

# 2.3.4. Measurement category Cat III.

### 2.3.5. Storage conditions

Maximum storage is one year.

- Maximum storage temperature: 55 °C
- $\bullet$  95 % humidity non condensing at 40 °C.

# **3. CONNECTIONS**

### 3.1. Control circuits

# 3.1.1. 400 Vac (P-P) application with neutral conductor switching type technology

- Configure the type of control logic in impulse mode (see Programming chapter).
- Automatic Power supply 203-205 or 104-106 (see Power supply chapter).

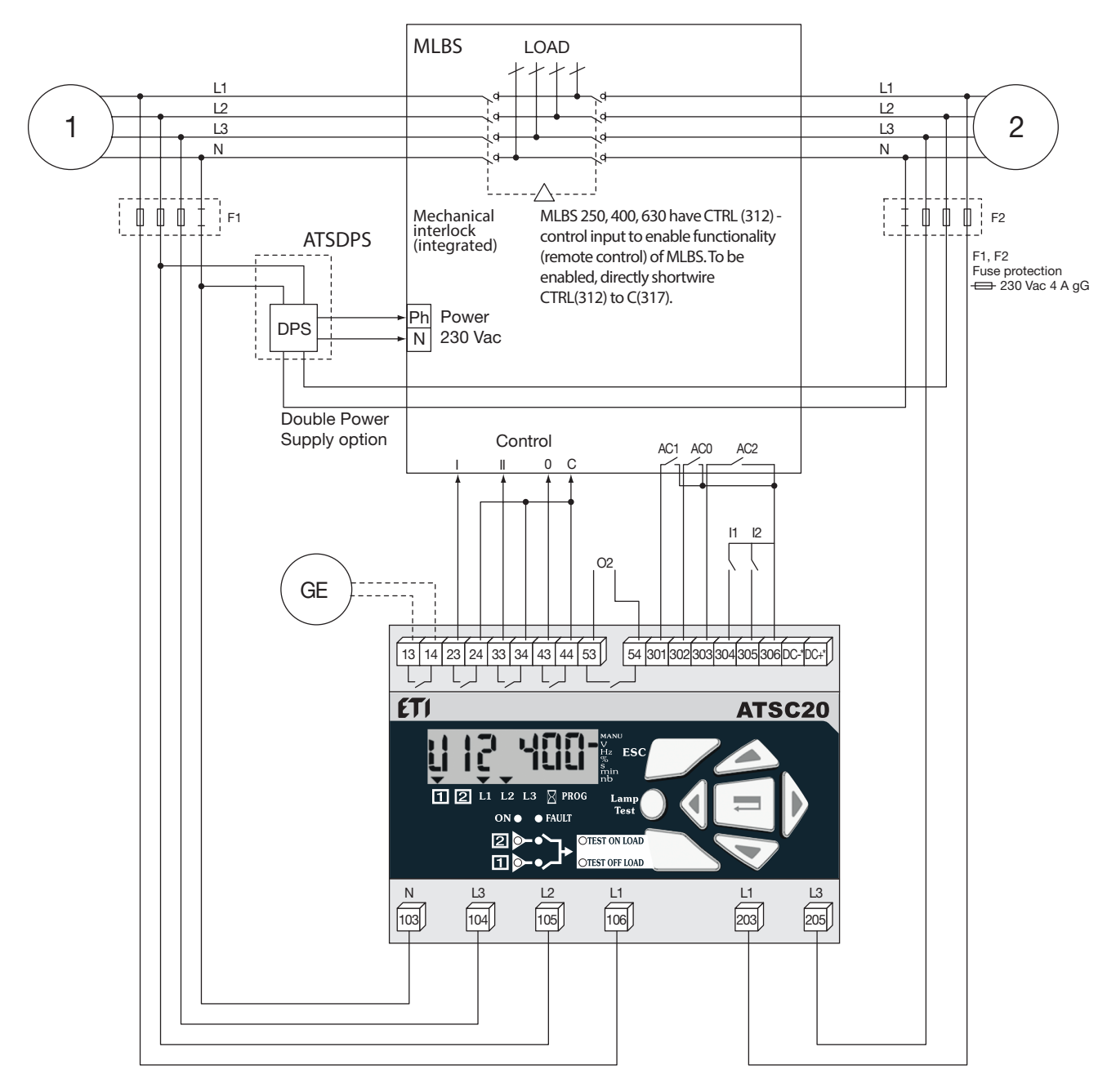

\* Only on DC versions.

Maximum control cables leng = 10 m. In case of longer distance, insert control relays.

# 3.1.2. 400 Vac (P-P) application with neutral conductor contactor type technology

- Configure the type of control logic in contactor (see Programming chapter).
- Automatic Power supply 203-205 or 104-106 (see Power supply chapter).

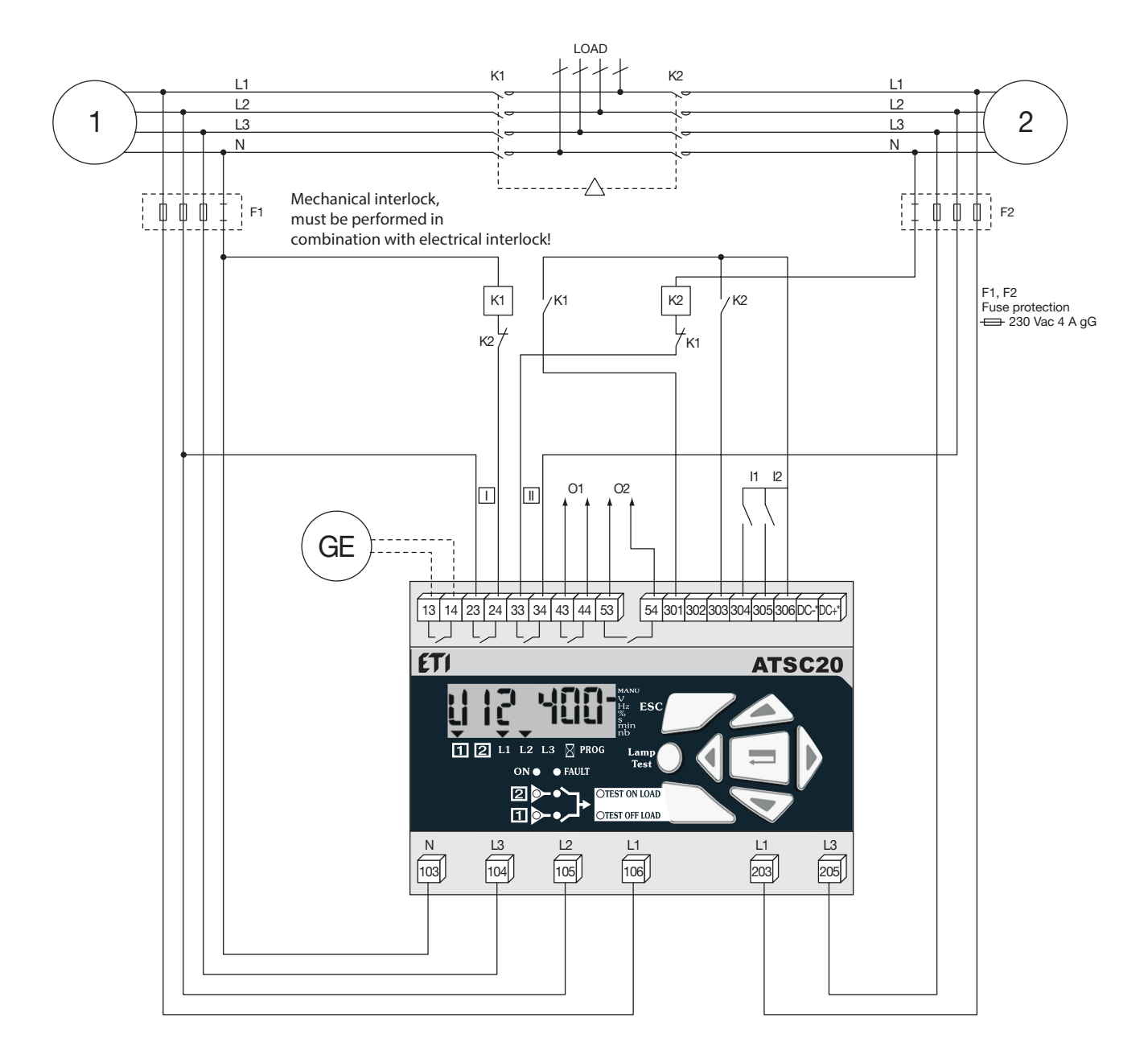

\* Only on DC versions.

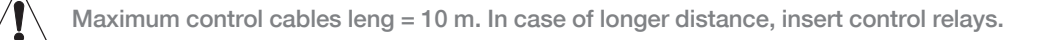

#### 3.1.2. 230 Vac (line - neutral) contactor type technology

• Configure the type of control logic in contactor (see Programming chapter).

• Automatic Power supply 203-205 or 104-106 (see Power supply chapter).

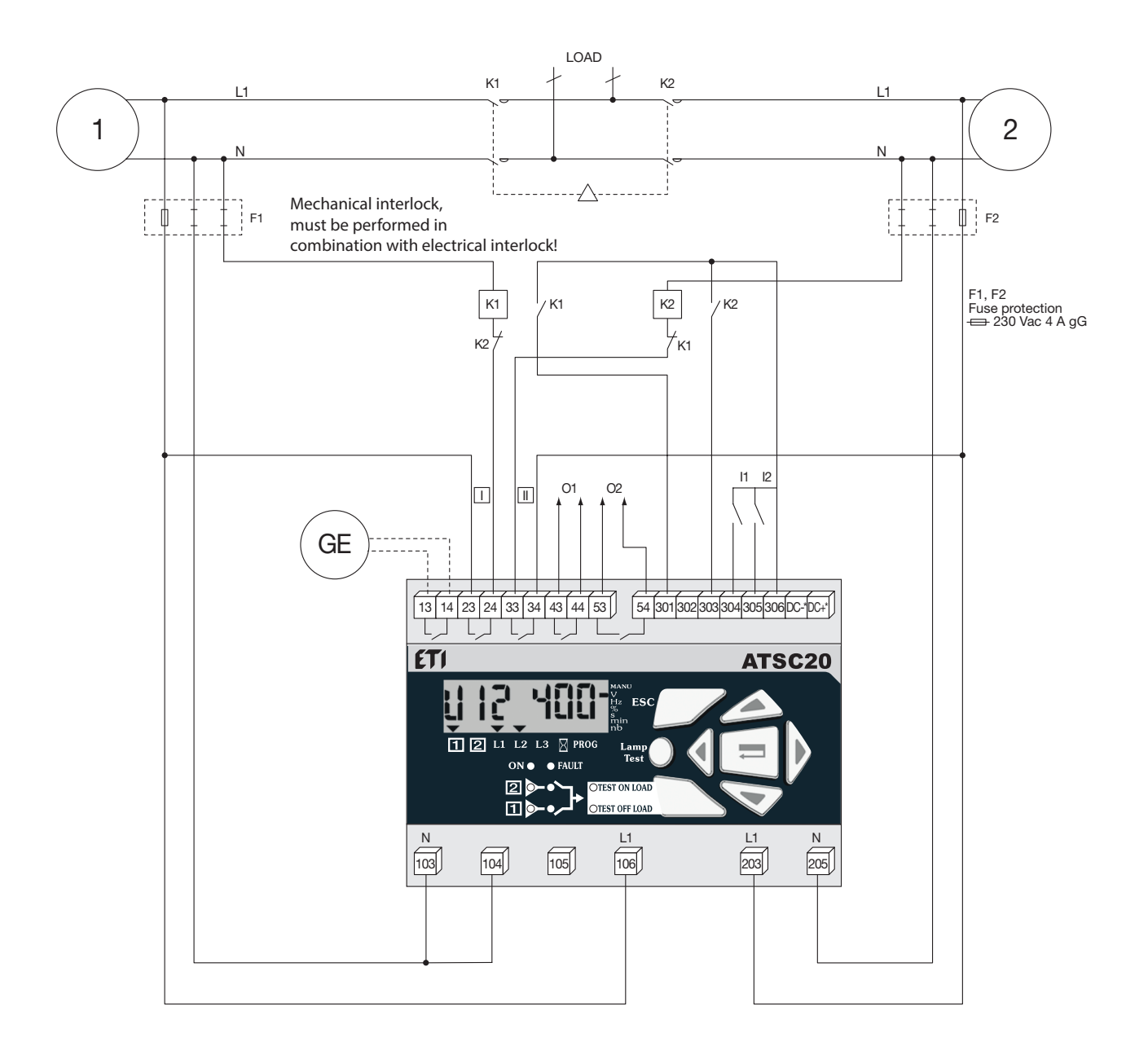

\* Only on DC versions.

Maximum control cables leng = 10 m. In case of longer distance, insert control relays.

# 3.1.3. 400 vac (P-P) application with neutral conductor circuit breaker type technology

#### Electrical interlocking via external control relays

- Configure the type of control logic in contactor (see Programming chapter).
- Automatic Power supply 203-205 or 104-106 (see Power supply chapter).

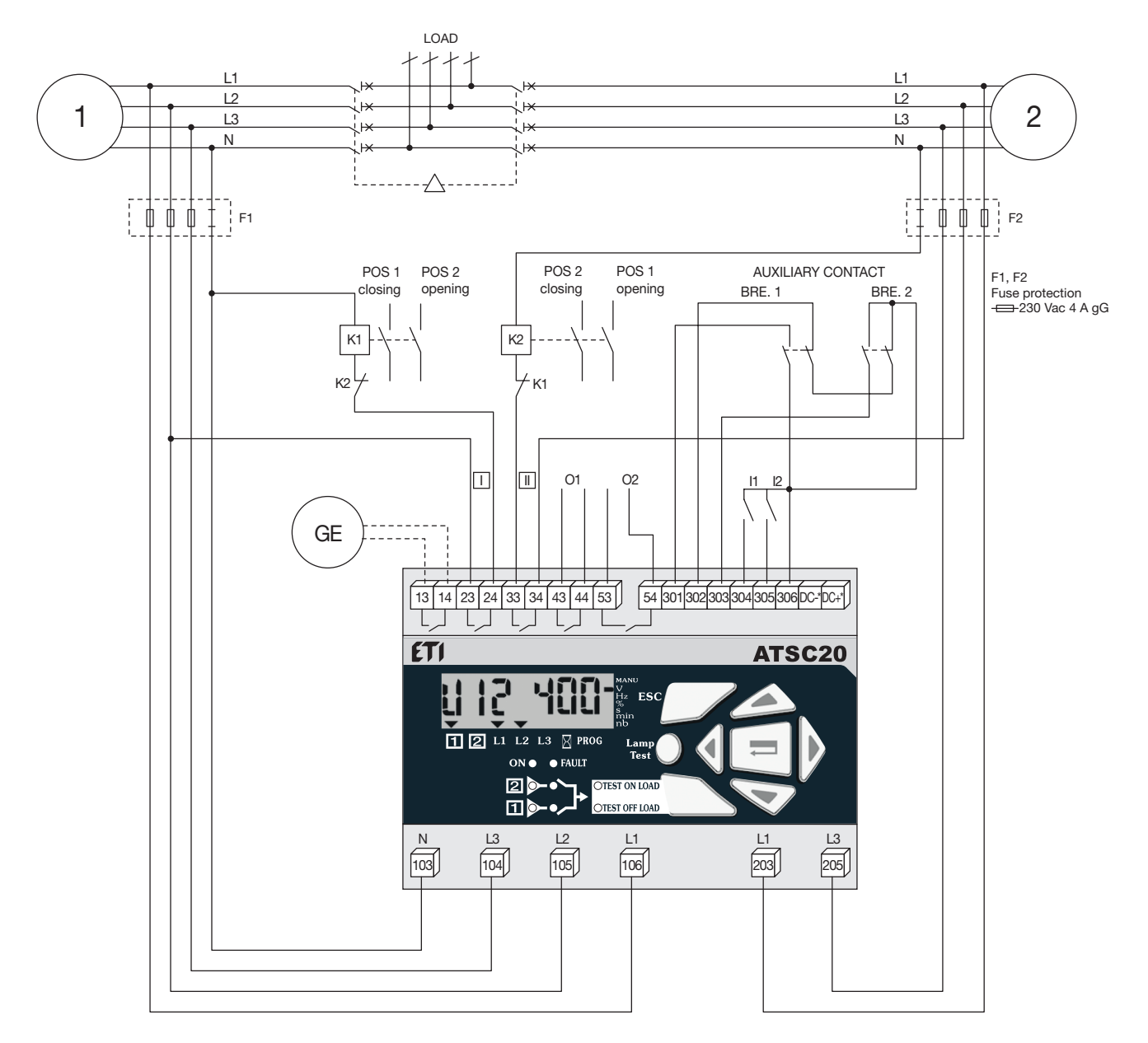

\* Only on DC versions.

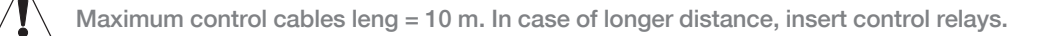

# 3.1.4. 400 vac (P-P) application with neutral conductor circuit breaker type technology

#### Electrical interlocking not integrated

- Configure the type of control logic in breaker (see Programming chapter)
- Important to configure controller before applying connections to MCCBs motor operators.
- Automatic Power supply 203-205 or 104-106 (see Power supply chapter).

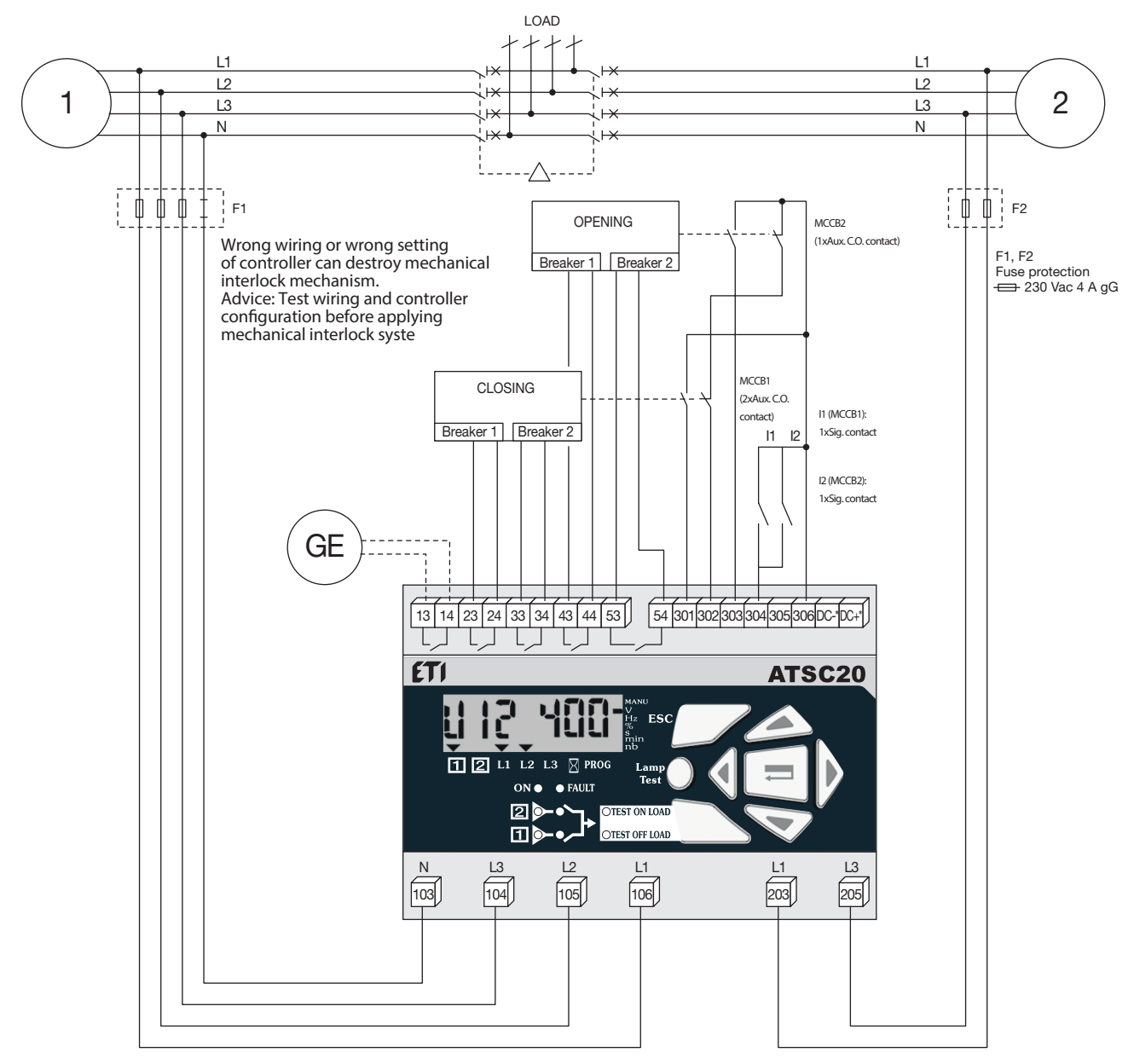

\* Only on DC versions.

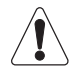

Maximum control cables leng = 10 m. In case of longer distance, insert control relays.

This drawing is not including the electrical interlock.

It might be necessary for some breakers not to set up 1DT and 2DT timers to 0. (Recommended 1DT, 2DT value: 2s.)

Set Input1 to Man

| Denomination                    | Terminals | Description                                                                                | Characteristics                     | Recommended section |
|---------------------------------|-----------|--------------------------------------------------------------------------------------------|-------------------------------------|---------------------|
| Power supply                    | N (103)   | Neutral                                                                                    | 440 V ac (phase-phase)              | 1.5 mm <sup>2</sup> |
| Source 1                        | L3 (104)  | Phase 3                                                                                    | maximum, 50 / 60 Hz                 |                     |
|                                 | L2 (105)  | Phase 2                                                                                    | maximum, 50 / 60 Hz                 |                     |
|                                 | L1 (106)  | Phase 1                                                                                    |                                     |                     |
| Power supply                    | L1 (203)  | Phase 1                                                                                    | 440 V ac (phase-phase)              | 1.5 mm <sup>2</sup> |
| Source 2                        | L3 (205)  | Phase 3                                                                                    | maximum                             |                     |
| Power supply DC <sup>(1)</sup>  | DC-       | Power supply 0 V                                                                           | From 9 V dc to 30 V dc              | 1.5 mm <sup>2</sup> |
| 12 V dc, 24 V dc                | DC+       | Power supply +V dc                                                                         |                                     |                     |
| Genset <sup>(2)</sup>           | 13        | Genset start / stop relay - 2 stable positions                                             | Dry contact                         | 1.5 mm <sup>2</sup> |
| start signal                    | 14        | Programmable state - factory setting = NO, close to start                                  | 5A AC1/250 V                        |                     |
| Control (impulse, contactor and | 23        | Impulse mode: order to close source 1<br>Contactor mode: order to close contactor source 1 | 5 A AC1/250 V                       | 1.5 mm <sup>2</sup> |
| breaker mode to programm)       | 24        | Breaker mode: order to close breaker source $ar{1}$                                        |                                     |                     |
|                                 | 33        | Impulse mode: order to close source 2<br>Contactor mode: order to close contactor source 2 | 5 A AC1/250 V                       | 1.5 mm <sup>2</sup> |
|                                 | 34        | Breaker mode: order to close breaker source 2                                              |                                     |                     |
|                                 | 43        | Impulse mode: order to reach position 0<br>Contactor mode: programmable relay 01           | 5 A AC1/250 V                       | 1.5 mm <sup>2</sup> |
|                                 | 44        | Breaker mode: order to open breaker source [1]                                             |                                     |                     |
|                                 | 53        | Impulse mode: programmable relay O2<br>Contactor mode: programmable relay O2               | 5 A AC1/250 V                       | 1.5 mm <sup>2</sup> |
|                                 | 54        | Breaker mode: order to open breaker source 2                                               |                                     |                     |
| Information                     | 301       | Auxiliary contact information position I AC1                                               | Do not connect to any               | 1.5 mm <sup>2</sup> |
| auxiliary contacts              | 302       | Auxiliary contact information position 0 AC0                                               | power supply!                       |                     |
|                                 | 303       | Auxiliary contact information position II AC2                                              | -                                   |                     |
| Programmable                    | 304       | Programmable input In1                                                                     | Do not connect to any               | 1.5 mm <sup>2</sup> |
| Inputs                          | 305       | Programmable input In2                                                                     | power supply!                       |                     |
| Common input                    | 306       | Specific voltage supply<br>Common terminals 301 to 305                                     | Do not connect to any power supply! | 1.5 mm <sup>2</sup> |

(1) Only on DC version

(2) Refer to programming, Setup, to modify relay state.

### 3.2. Electrical operation

#### 3.2.1. Power supply

ATSC20 integrates 2 power inputs (104-106, 203-205), and consider the available source to keep the product operational. Product supplied when voltage on terminals  $\geq$ 100 V ac.

For the DC version, these is only one power supply input (DC-, DC+).

| AUT position            |   |              |   |   |   |   |   |
|-------------------------|---|--------------|---|---|---|---|---|
|                         |   | <del>.</del> |   |   |   |   |   |
| priority power source 1 |   |              |   |   |   |   |   |
|                         |   | 1            |   |   | 1 |   |   |
| backup power source 2   | 1 | 1            |   |   |   |   |   |
|                         |   | 1            | 1 | 1 |   | 1 | 1 |
| product ON              |   |              |   |   |   | 1 |   |
| ·                       |   |              |   |   |   |   |   |

1: terminals 104-106

2 : terminals 203-205

# 4. OPERATION

### 4.1. Presentation

The product allows:

- sources control,
- automatic transfer control in AUT mode,
- parameters configuration,
- voltage and frequency metering,
- system state display,
- alarm or fault indication,

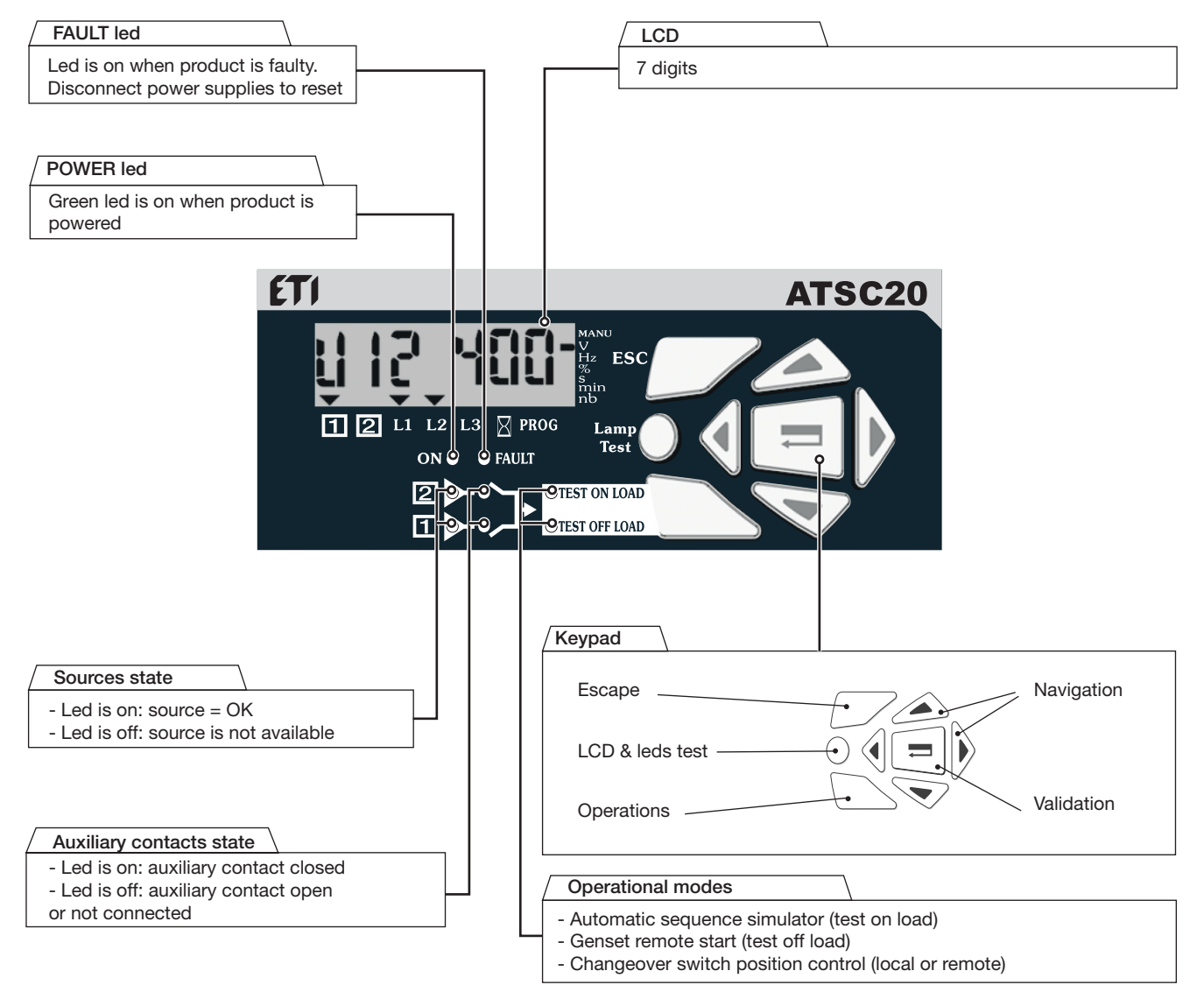

#### 4.1.1. Software version

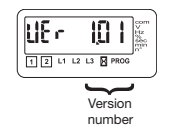

Displayed after reset. (3 minutes power off action to allow reset).

### 4.2. Programming

- This mode allows product parameters configuration.
- Always accessible in 🖞 mode (when programmed on an input).
- Always accessible in AUT mode, changeover switch on priority source, priority source being available
- Not accessible when "test off load", "test on load" functions are active or during automatic sequence.

Parameters requiring programming before use:

- type of network
  - nominal voltage
- nominal frequency
- control logic
- number of auxiliary contacts.

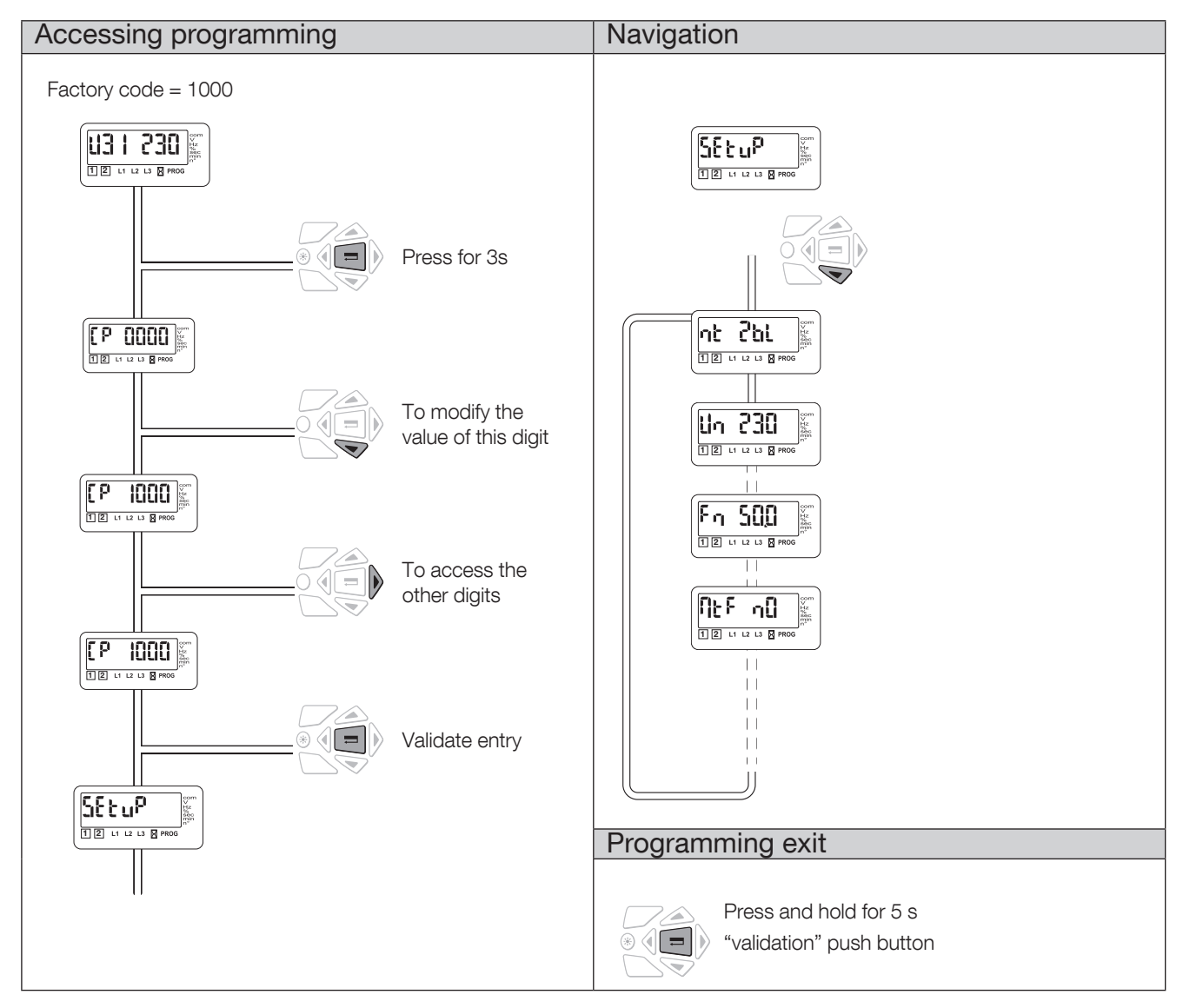

#### 4.2.1. Phases rotation control

Function available only on source  $\fbox$  in case of 3NBL, 4NBL and 41NBL network.

If a fault is detected, the source  $\boxed{1}$  is not indicated as available and the following message is displayed  $\frac{\Pr{ct}}{\Pr{ct}}$ .

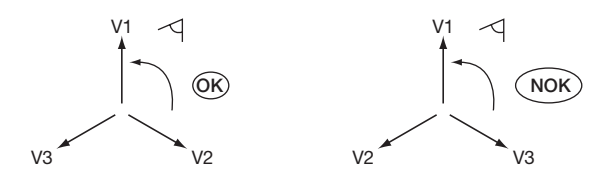

### 4.2.2. Programming Menu architecture

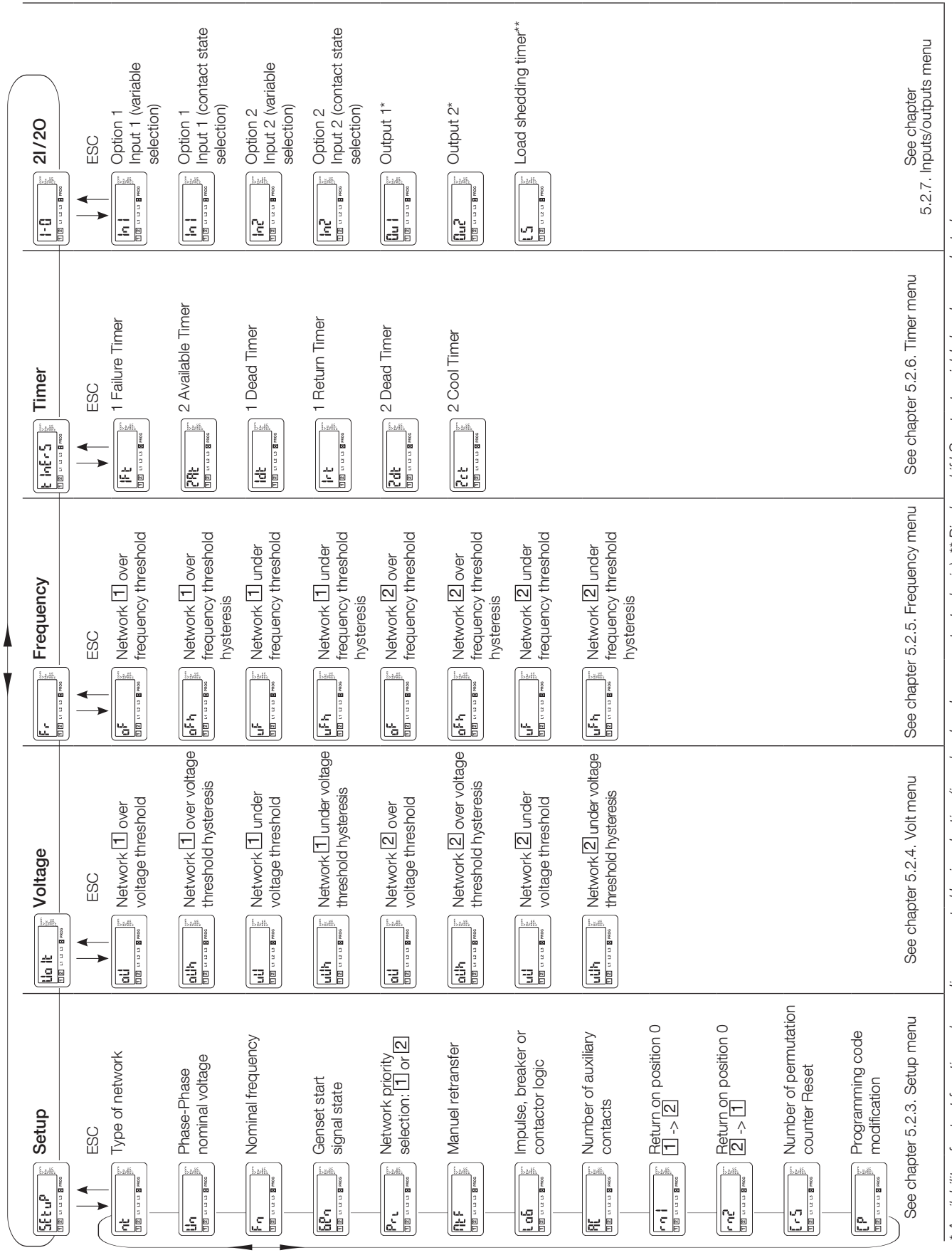

\* Availability of output functions depending on control logic selection (impulse, breaker or contactor logic). \*\* Displayed if LS output variable has been selected

ETI

G 4.2.3. Menu Setup

| ) | SEtuP             | Com<br>V<br>Hz<br>Mic<br>Min<br>n |
|---|-------------------|-----------------------------------|
|   | 1 2 L1 L2 L3 PROG |                                   |

| LCD | Denomination                              | Definition                                                                                                    | Setting range                         | Default<br>values |
|-----|-------------------------------------------|----------------------------------------------------------------------------------------------------|---------------------------------------|-------------------|
|     | Type of network*                          | Number of active conductors of controlled network.                                                                                          | 1BL, 2BL, 2NBL, 3NBL,<br>4NBL, 41 NBL | 4NBL              |
|     | Network nominal<br>voltage                | Phase-Neutral voltage for 1BL & 41NBL.<br>Phase-Phase voltage for others.                                                                   | From 100 Vac to<br>400 Vac            | 400 Vac           |
|     | Network nominal<br>frequency              | Network nominal frequency.                                                                                                    | 50 Hz or 60 Hz                        | 50 Hz             |
|     | Genset start<br>signal state              | Normally opened or closed.                                                                                                    | NO or NC                              | NO                |
|     | Network priority selection                | Keypad selection (1 or 2).<br>Also possible via external contact using option.                                                              | 1 or 2                                | 1                 |
|     | Manual Retransfer                         | Activation of the feature.                                                                                                    | Yes or No                             | No                |
|     | Type of control logic selection           | Impulse, contactor or breaker.<br>It might be necessary for some breakers not to<br>set up 1DT and 2DT timers to 0 (2 sec. for<br>example). | Imp, Con, brE                         | Imp               |
|     | Number of<br>auxiliary contacts           | Depending on the switching mean<br>(switch, contactor, breaker).                                                                            | 0, 2, 3                               | 2                 |
|     | Parameter 1,<br>return in position 0      | Allows to go to position 0 in case of source 1 voltage or frequency outage (out if the defined U, f range).                                 | Yes or No                             | No                |
|     | Parameter 2<br>return in position 0       | Allows to go to position 0 in case of source 2 voltage or frequency outage (out if the defined U, f range).                                 | Yes or No                             | No                |
|     | Number of<br>permutation<br>counter Reset | Allows source 1 -> source 2 automatic sequences counter reset.                                                                              | Yes or No                             | No                |
|     | Programming code modification             | Possible to change the programming code.                                                                                                    | from 0000 to 9999                     | 1000              |

\* Refer to annexes.

4.2.4. Volt Menu

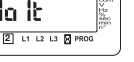

Threshold detection starts from the loss of source or source return sequence.

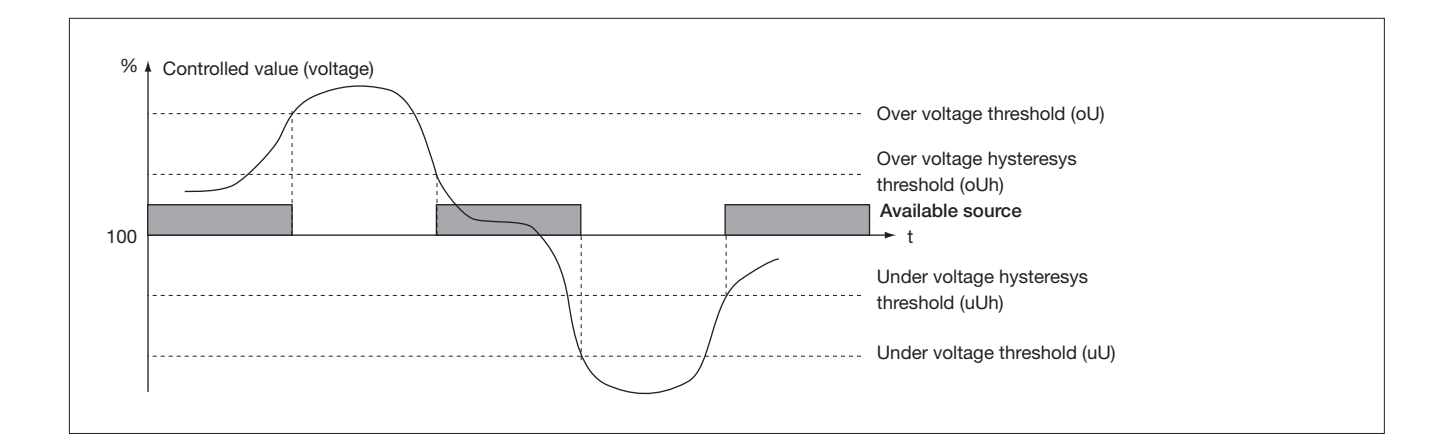

| LCD | Denomination/definition                       | Setting range              | Default<br>values |
|-----|-----------------------------------------------|----------------------------|-------------------|
|     | Network 1 over voltage threshold.             | From 102 to 120%           | 115%              |
|     | Network 1 over voltage threshold hysteresis.  | From 101 to 119%<br>(< oU) | 110%              |
|     | Network 1 under voltage threshold.            | From 80 to 98 %            | 85%               |
|     | Network 1 under voltage threshold hysteresis. | From 81 to 99 %<br>(> uU)  | 95%               |
|     | Network 2 over voltage threshold.             | From 102 to 120%           | 115%              |
|     | Network 2 over voltage threshold hysteresis.  | From 101 to 119%<br>(< oU) | 110%              |
|     | Network 2 under voltage threshold.            | From 80 to 98 %            | 85%               |
|     | Network 2 under voltage threshold hysteresis. | From 81 to 99%<br>(> uU)   | 95%               |

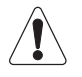

Values definition: % of nominal values.

Hysteresis values range is limited by thresholds values.

### 4.2.5. Frequency Menu

12 L1 L2 L3 PROG

Threshold detection starts from the loss of source or source return sequence.

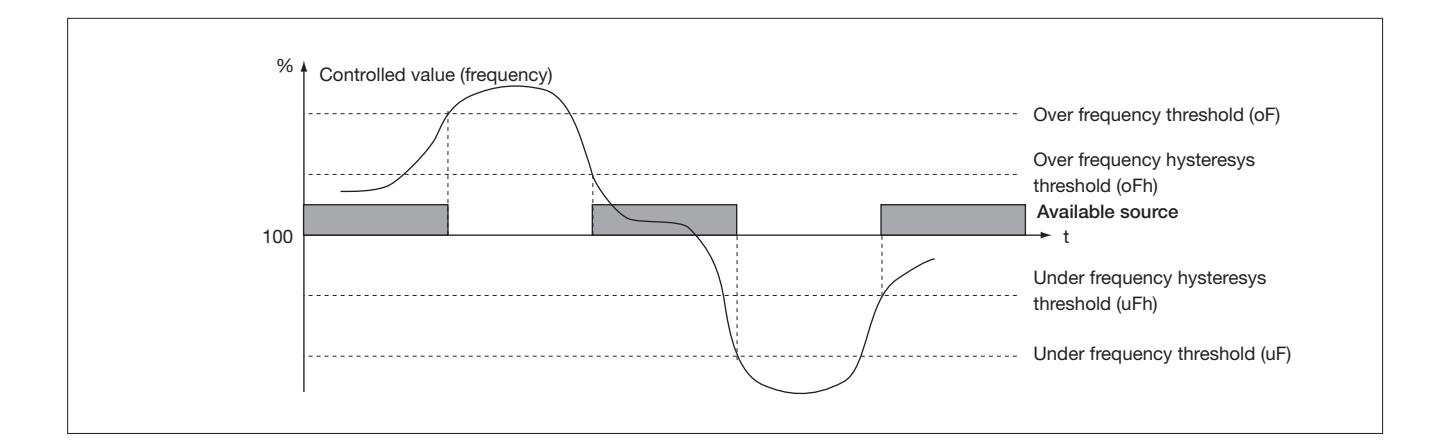

| LCD | Denomination/definition                         | Setting range                   | Default<br>values |
|-----|-------------------------------------------------|---------------------------------|-------------------|
|     | Network 1 over frequency threshold.             | From 101 to 120%                | 105 %             |
|     | Network 🗆 over frequency threshold hysteresis.  | From 100,5 to 119,5 %<br>(< oF) | 103%              |
|     | Network 1 under frequency threshold.            | From 80 to 99 %                 | 95%               |
|     | Network 1 under frequency threshold hysteresis. | From 80,5 to 99,5 %<br>(> uF)   | 97%               |
|     | Network 2 over frequency threshold.             | From 101 to 120%                | 105 %             |
|     | Network 2 over frequency threshold hysteresis.  | From 100,5 to 119,5 %<br>(< oF) | 103 %             |
|     | Network 🗌 under frequency threshold.            | From 80 to 99%                  | 95%               |
|     | Network 2 under frequency threshold hysteresis. | From 80,5 to 99,5 %<br>(> uF)   | 97%               |

Values definition: % of nominal values.

Hysteresis values range is limited by thresholds values.

4.2.6. Menu Timer

| LCD | Denomination      | Definition                                                                                                   | Setting range    | Default<br>values |
|-----|-------------------|----------------------------------------------------------------------------------------------------|------------------|-------------------|
|     | 1 Failure Timer   | Delays priority network failure detection.                                                                   | From 0 to 60 s   | 5 s               |
|     | 2 Available Timer | Standby network stability validation before transfer.                                                        | From 0 to 60 s   | 5 s               |
|     | 1 Dead Timer      | Rest in O position when transferring from main network to secondary network.                                 | From 0 to 20 s   | 0 s               |
|     | 1 Return Timer    | Main network stability validation before re-transfer.                                                        | From 0 to 60 min | 2 min             |
|     | 2 Dead Timer      | Rest in O position when re-transferring from standby network to main network.                                | From 0 to 20 s   | 0 s               |
|     | 2 Cool Timer      | Allows generator cooling down period after load's retransfer from standby source (generator) to main source. | From 0 to 10 min | 4 min             |

4.2.7. Inputs / Outputs Menu Italian

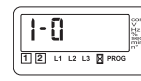

Input state can be configured: NC or NO.

| LCD | Denomination / Definition | Setting range                                                    | Default<br>values |
|-----|---------------------------|------------------------------------------------------------------|-------------------|
|     | Input 1                   | tfl, tol, Cts, Ft1, Ft2, Ft3,<br>Ft4, Pri, Mtf, S2A, Man,<br>EJP | /                 |
|     | Input 1 state             | NO, NC                                                           | NO                |
|     | Input 2                   | tfl, tol, Cts, Ft1, Ft2, Ft3,<br>Ft4, Pri, Mtf, S2A, Man,<br>EJP | /                 |
|     | Input 2 state             | NO, NC                                                           | NO                |
|     | Output 1                  | S1A, S2A, LS                                                     | /                 |
|     | Output 2                  | S1A, S2A, LS                                                     | /                 |

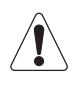

Output relays are NO type (construction) and can not be configured as NC.

# 4.2.7. Inputs/Outputs Menu (cont.)

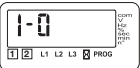

| Input variable     | Description                                                                                                    |
|--------------------|----------------------------------------------------------------------------------------------------|
| Ft1                | Fault input 1. The fault led is blinking as soon as the input is active and Ft1 is displayed on LCD. Reset when the input is de-activated.                                                                                                    |
| Ft2                | Fault input 2. The fault led is blinking as soon as the input is active and Ft2 is displayed on LCD. Reset when the input is de-activated                                                                                                    |
| Ft3                | Fault input 3. The fault led is blinking as soon as the input is active and Ft3 is displayed on LCD.<br>The transfer switch is immediately driven in 0 position (only in contactor mode).<br>Keypad action (Validation) necessary to Reset the fault                      |
| Ft4                | Fault input 4. The fault led is blinking as soon as the input is active and Ft4 is displayed on LCD.<br>The transfer switch is immediately driven in 0 position (only in contactor mode).<br>Keypad action (Validation) necessary to Reset the fault                      |
| Pri <sup>(1)</sup> | Priority network selection.<br>Network 1 has priority when input is not activated. Network 2 has priority if input is active                                                                                                    |
| Mtf                | Remote manual re-transfer. Feature identical to manual retransfer on keypad.<br>Re-transfer from priority network to backup network is allowed from input activation (1 s front).<br>The Mtf variable in the setup menu must be selected (Yes) to allow input recognition |
| S2A                | Information source 2 available (Genset) used instead of voltage / frequency measurement (inhibited when S2A is selected)                                                                                                    |
| Man                | Information transfer system in manual mode<br>All automatic commands (+ test on load) are inhibited as soon as the input is activated                                                                                                    |
| CtS                | Remote transfer control. Possible to initiate transfer from priority source to backup source before DTT ends. If DTT is set to its maximum value (60s), the transfer is initiated as soon as the input is activated (1 s front)                                           |
| tol                | Remote test on load. Started from input activation.<br>Re-transfer is blocked until input de-activation                                                                                                    |
| tfl                | Remote test off load<br>Started from input activation (remote genset start/ stop)                                                                                                    |
| EJP                | <ul> <li>2 inputs are automatically affected to EJP</li> <li>input 1 for EJP advice, to start generator</li> <li>input 2 to transfer on emergency source</li> <li>Retransfer is activated when input 2 dissapears</li> </ul>                                              |

(1) This information is the only considered in case of option configuration. Programming variable Pri is then inhibited.

| 4.2.7-1 EJP cycle      |     |
|------------------------|-----|
|                        |     |
| EJP transfer (input 2) |     |
| Start generator        | 2CT |
| 2AT                    |     |
| Source 1               |     |
| Source 2               |     |

1

4.2.7. Inputs / Outputs Menu (cont.)

|   | 1-0                 | 00<br>> 12,800<br>10<br>10<br>10<br>10<br>10<br>10<br>10<br>10<br>10<br>10<br>10<br>10<br>1 |  |
|---|---------------------|---------------------------------------------------------------------------------------------|--|
| l | 1 2 L1 L2 L3 🛛 PROG |                                                                                             |  |

#### Outputs

| Variable | Description                                                                                                    |
|----------|----------------------------------------------------------------------------------------------------|
| S1A      | Source 1 available. Output activated as soon as source 1 is considered available (similar to front led source 1).                                                                                                    |
| S2A      | Source 2 available. Output activated as soon as source 2 is considered available (similar to front led source 2).                                                                                                    |
| LS       | Load shedding relay. LS timer corresponds to time available to disconnect the shed loads.<br>The relay is activated before permutation on standby network according to LS timer.<br>The relay is de-activated after retransfer on mains network and LS timer countdown. |

In case of LS function selection, it is required to configure associated LS timer.

| Output | Function     | Setting range                 | Default value  |
|--------|--------------|-------------------------------|----------------|
|        |              |                               |                |
|        | S1A, S2A, LS | For LS:<br>0 to 60 s (≤ 2AT*) | For LS:<br>3 s |
|        |              |                               |                |

\* In case of 2AT variable configuration below LS, LS will be automatically set to 2AT value.

Example: LS configuration (output relay Ou1, 3 seconds):

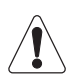

The load shedding can't be used with the priority network (priority source = source 2). In this case, LS output is not valid.

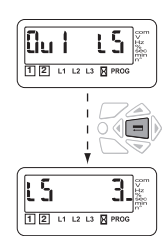

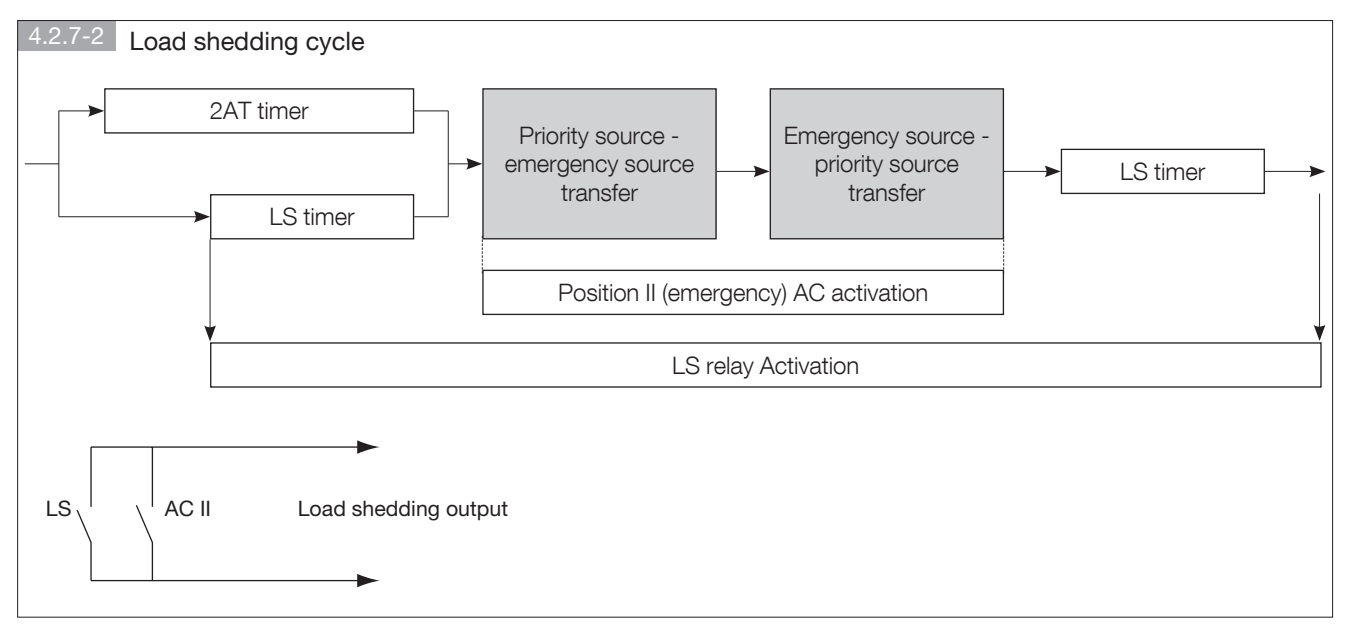

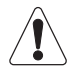

The output is de-activated in case of loss of power. It may then be required to put in parallel with the load shedding ouptut relay, position II auxiliary contact. This would avoid taking back the load in case of loss of emergency source in emergency position.

### 4.3. Operation

#### 4.3.1. Operation mode architecture

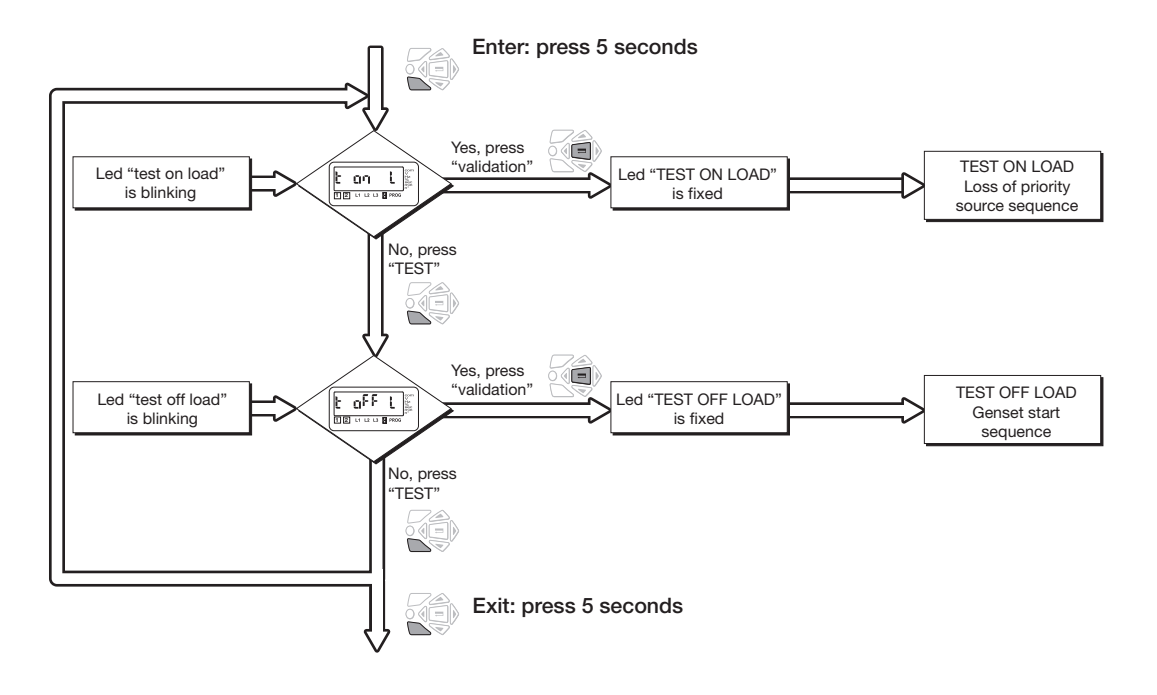

### 4.3.2. Test Off load (accessible in AUT / b modes)

It can be activated from:

- operation mode
- programming input (TFL) if selected.

This test is made for applications where emergency source 2 is typically a ger be activated, in automatic mode, changeover switch in position I, source 1 a

#### Description

- This mode will start and stop remotely genset operation without load transfe
- The test is not possible during an automatic sequence.

#### Keypad activation

After operation mode access, press mode push button to make the test off lo.

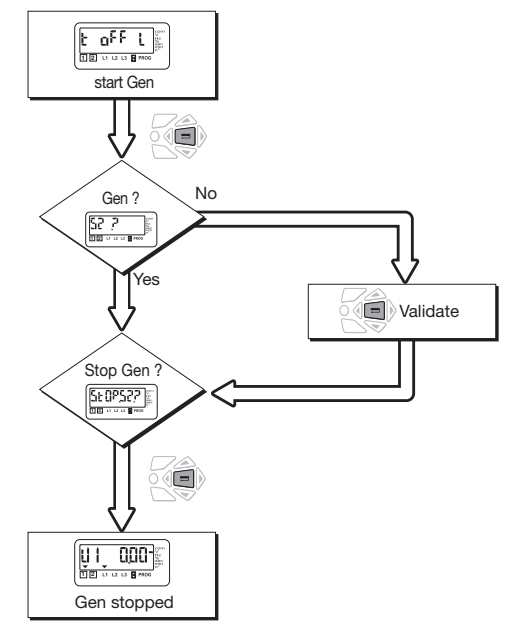

### 4.3. Operation (cont.)

#### 4.3.3. Test On load (accessible In AUT mode)

It is activated from:

- operation mode
- programming input (TOL) if selected.

#### Description

This test simulates a loss of priority source situation. The sequence generates load transfer from priority source to emergency source after backup source start up operation (in case of genset). The return sequence always keeps manual re transfer feature activated (from priority source availability). All timers are counted down.

#### Keypad activation

After operation mode access, press mode push button to make test on load led blink and validate to start a cycle.

The test is only possible in automatic mode, the changeover switch in priority source position, priority source being available.

#### Remote activation via specific input

It is also possible to start a test on load remotely with the programming input TOL if selected. The cycle is started from contacts closure. The re-transfer is initiated from contacts opening.

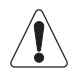

#### Automatic cycle keeps priority.

Manual retransfer to validate on keypad. In retransfer sequence from emergency source to priority source, the 1RT count down is set to 10 seconds (maximum), unless a lower value has been programmed. The re-transfer from emergency source to priority source is blocked and only authorized after manuel retransfer validation (keypad activation) or terminals opening. Start gen relay is closed if source [2] has priority.

### 4.4. Visualisation

- This mode allows parameters to be displayed independently from mode 🖞 / AUT switch position
- No code required to access parameters visualisation
- Without any action during 5 seconds on the keypad, the LCD displays voltage available on active network. In case of changeover switch on 0 position, priority network voltage is displayed.

#### 4.4.1. Menus

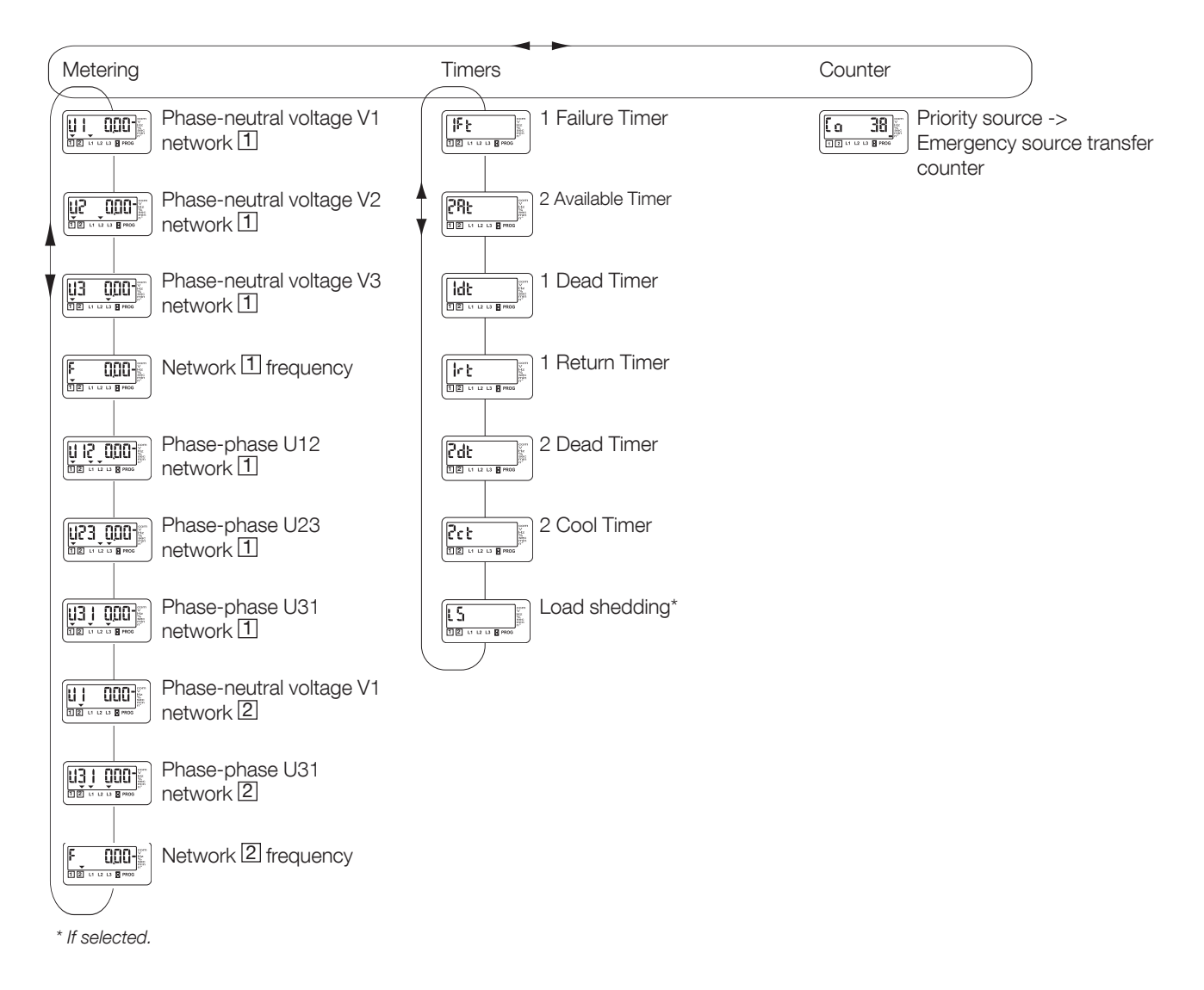

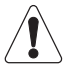

All values indicated might not be available according to programmed network. Refer to annexes.

ETI

### 4.5. Automatic sequences

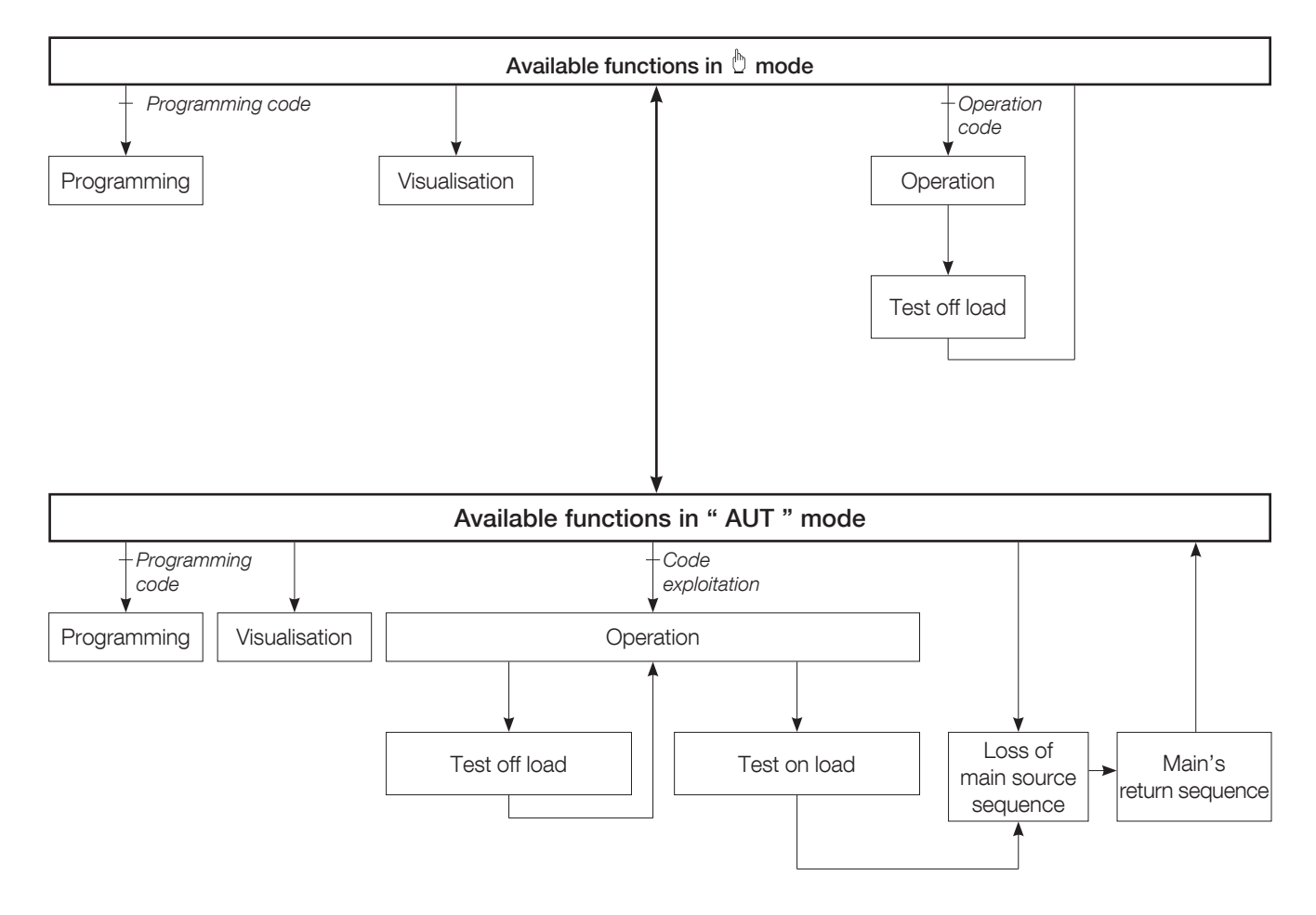

### 4.5. Automatic sequences (cont.)

#### 4.5.1. Manual mode/automatic mode

#### Manual mode - Automatic mode permutation / power supply reappearance

- As soon as manual input disappears (if selected), the automatic mode is active
- Voltages and frequencies are verified to define the new stable position of the changeover switch
- The same table can be taken into account after complete power supply loss (the product must be completely discharged to reset = 3 minutes.)

#### New stable position of the changeover switch

| Changeover switch initial position | Sources availability                                                                                   | New position                                                                                                    |
|------------------------------------|----------------------------------------------------------------------------------------------------|----------------------------------------------------------------------------------------------------|
| Priority source                    | Priority source available, emergency source available or unavailable                                   | Priority source                                                                                                    |
| Priority source                    | Priority source unavailable for at least 1FT time<br>period, emergency source available or unavailable | Emergency source. If emergency source<br>unavailable start emergency source first and wait<br>for 2AT timer period before transferring |
| Emergency source                   | Emergency source available,<br>priority source unavailable                                             | Emergency source                                                                                                    |
| Emergency source                   | Emergency source available,<br>priority source available for at least 1RT time period                  | Priority source                                                                                                    |
| Emergency source                   | Emergency source not available,<br>priority source available                                           | Priority source                                                                                                    |
| Position 0                         | Priority source available,<br>emergency source unavailable                                             | Priority source                                                                                                    |
| Position 0                         | Priority source available,<br>emergency source available                                               | Priority source                                                                                                    |
| Position 0                         | Priority source unavailable,<br>emergency source available                                             | Emergency source                                                                                                    |
| Position 0                         | Priority source unavailable,<br>emergency source unavailable                                           | No action (because no supply).<br>When supply becomes available change to priority<br>source or emergency source.                      |

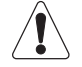

The switch transfers to new stable position as soon as Automatic mode is active.

#### 4.5.2. Loss of priority source automatic sequence

#### Available source

Specific feature: remote transfer control

### 4.5. Automatic sequences (cont.)

#### 4.5.2. Loss of priority source automatic sequence (cont.)

#### Sequence description

Example:

position I = priority source (1)

position II = emergency source type Genset (2)

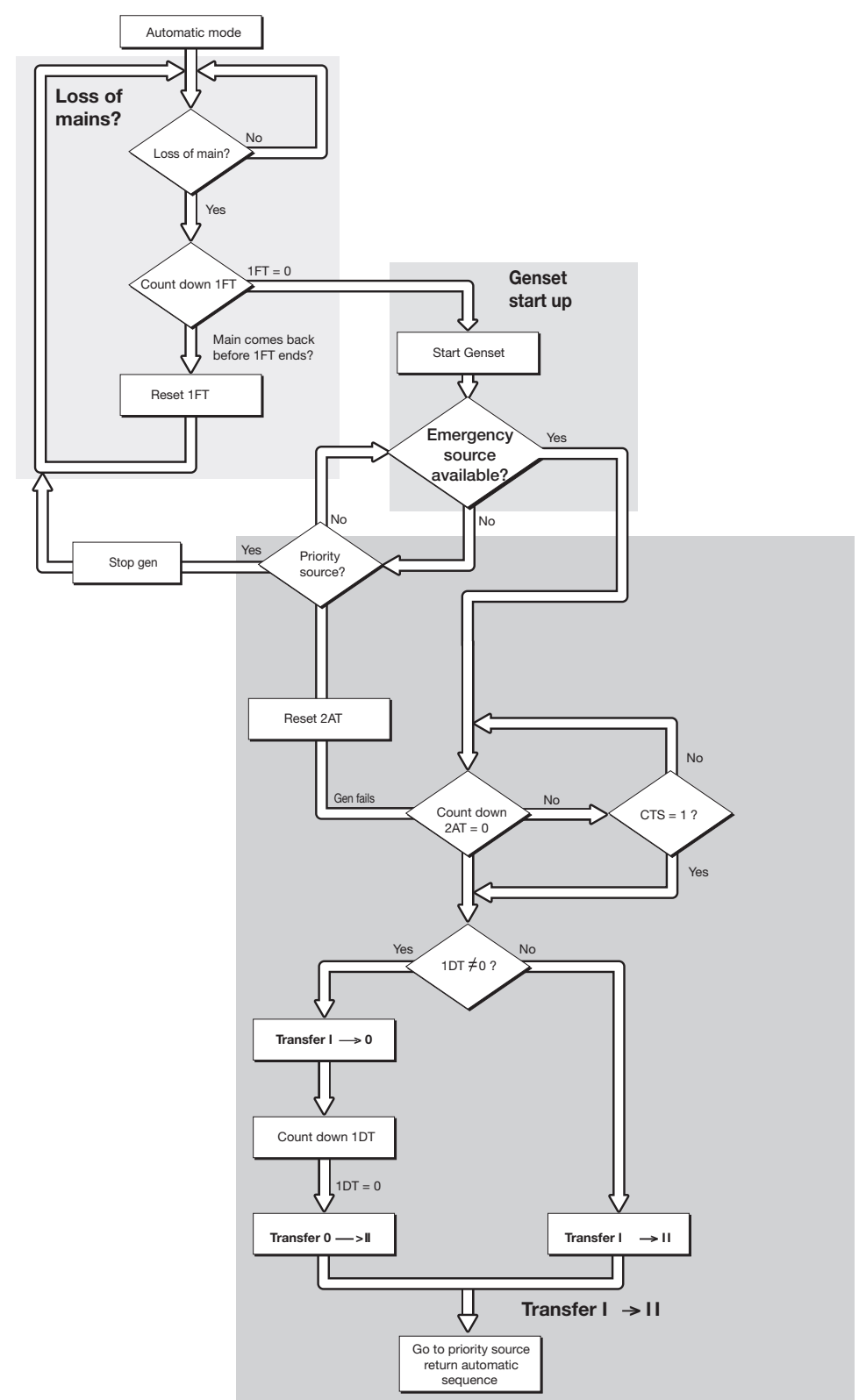

### 4.5. Automatic sequences (cont.)

#### 4.5.3. Return to priority source

This sequence is activated as soon as the changeover switch is in automatic mode and in emergency position (position II) :

- the priority source 1 is not available
- the changeover switch is in emergency position (ex: genset)
- the emergency source  $\ensuremath{\mathbb{2}}$  is available.

#### Specific feature: manual re-transfer

- When priority source comes back, it can be required not to automatically retransfer and wait for a more adequate moment.
- It is possible by validating manual retransfer feature (refer to programming), to block the re-transfer.

It is initiated from:

- validation push button locally
- via a programming input if MTF option is selected.

#### Sequence description

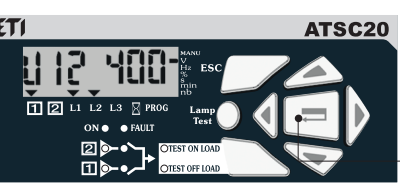

ATSC20 Manual retransfer = validation press Or

> optional input activation, Mtf feature

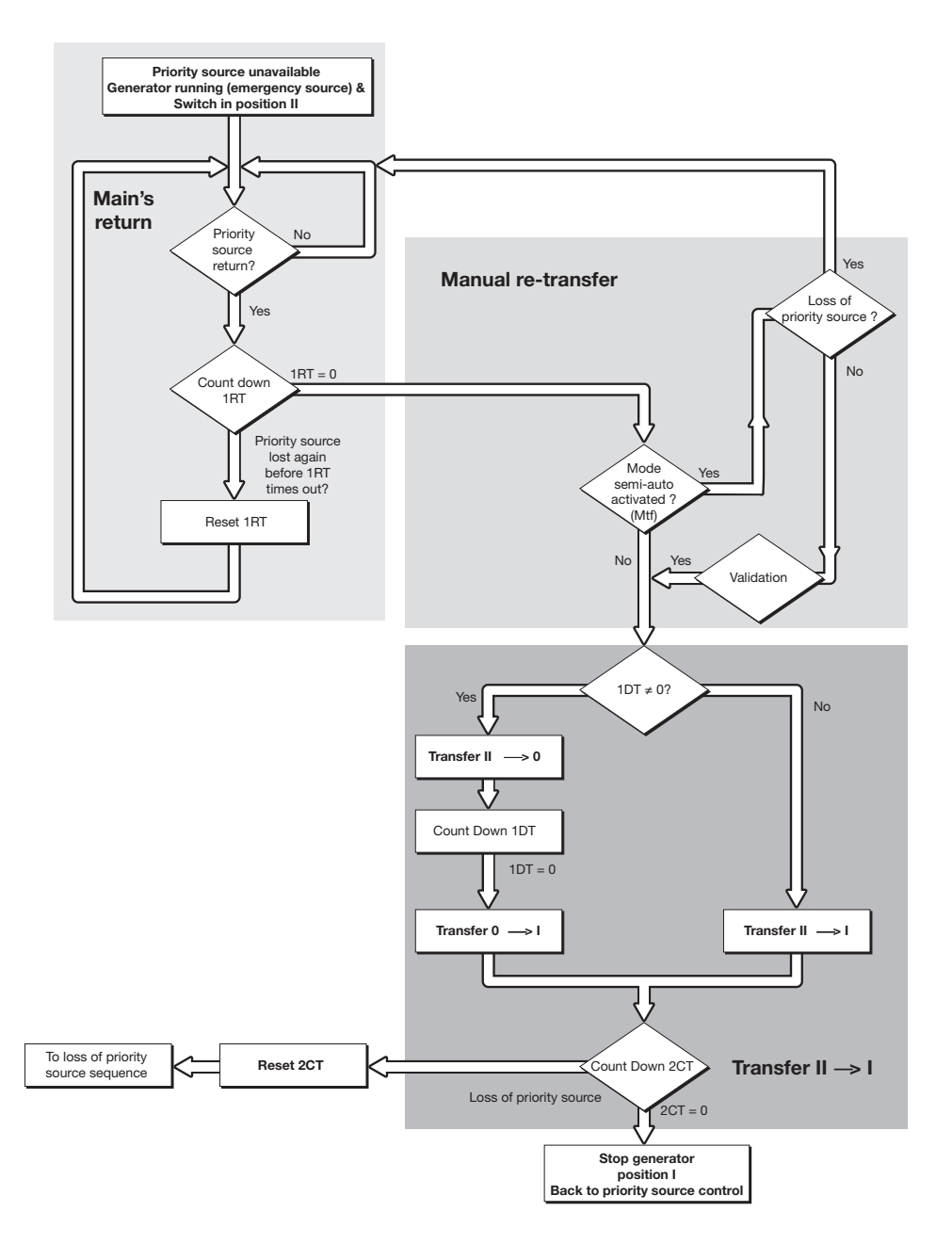

# **5. TROUBLESHOOTING GUIDE**

| State                                                  | Action                                                                                                    |  |
|--------------------------------------------------------|----------------------------------------------------------------------------------------------------|--|
| Electrical operation is not operational                | Verify voltage applied on terminals 100 Vac to 440 Vac or<br>9 Vdc to 30 Vdc for DC version.                                                                                                    |  |
|                                                        | Verify state MAN of input if selected.                                                                                                    |  |
| Product is faulty (fault is active) FT1, FT2, FT3, FT4 | Disconnect power supply to try to reset the fault.                                                                                                    |  |
|                                                        | • In case of programming inputs FT1 or FT2, verify if external fault is not active (automatic reset).                                                                                                    |  |
|                                                        | • In case of programming inputs FT3 or FT4, verify if external fault is not active. The fault must be reset and you must validate with the push button.                                                                                                    |  |
|                                                        | • Verify there is no message PROT 1 displayed (problem of phases rotation of source 1).                                                                                                    |  |
| Source available led is never active when available    | Press test lamp to verify if led is operational (push 5 seconds).                                                                                                    |  |
|                                                        | • Verify nominal preset values (voltage and frequency). It is imperative to maintain the voltage level at a given level for all phases of two sources. In case of excess voltage in one of the phases, it is necessary to change the previously set value of the nominal voltage to the average. |  |
|                                                        | Verify voltage and frequency thresholds.                                                                                                    |  |
|                                                        | Verify phases sequence.                                                                                                    |  |
| The changeover switch does not transfer                | Verify state MAN of input, if selected.                                                                                                    |  |
| after loss of main                                     | • Verify emergency source is available (ex: genset is started).                                                                                                    |  |
|                                                        | Verify voltage applied on terminals.                                                                                                    |  |
| Test on load and off load can not be activated         | • Verify password to access test (4000).                                                                                                    |  |
| from keypad                                            | Verify state MAN of input, if selected.                                                                                                    |  |
| The changeover switch does not re-transfer             | Verify 1RT is counted down.                                                                                                    |  |
| aπer main s return                                     | Verify state MAN of input if selected.                                                                                                    |  |
|                                                        | <ul> <li>Verify manual retransfer feature is not active<br/>(press validation to allow retransfer).</li> </ul>                                                                                                    |  |
| Retransfer has been realised but emergency             | Verify 2CT is counted down.                                                                                                    |  |
| source is still running (did not stop)                 | <ul> <li>Verify Start Gen output relay command, terminals 13-14<br/>(disconnect connector if required).</li> </ul>                                                                                                    |  |
| Electrical operation doesn't correspond to commands    | Verify control logic (impulse, breaker or contactor mode).                                                                                                    |  |
| The product is in faulty position (FLT POS)            | • Verify the number of AC (auxiliary contacts) in the setup menu. It must be in conformity with the number of AC connected.                                                                                                    |  |
|                                                        | Verify the switch position.                                                                                                    |  |
| Error LCD Err XXXX                                     | Send the product back to the manufacturer.                                                                                                    |  |

# 6. ANNEXES

### 6.1. Networks analysis

#### 6.1.1. Types of networks

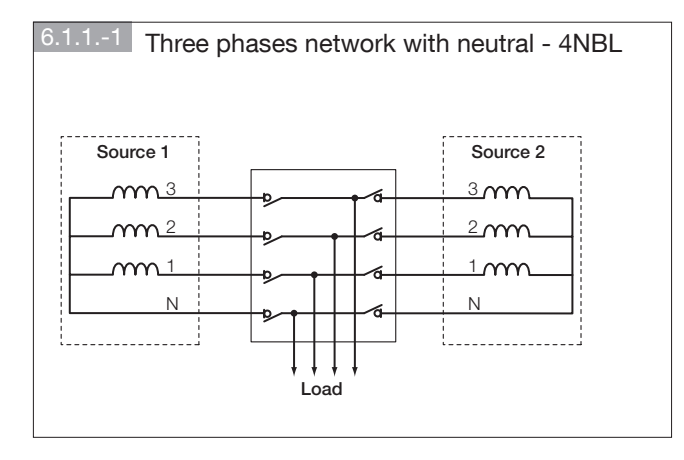

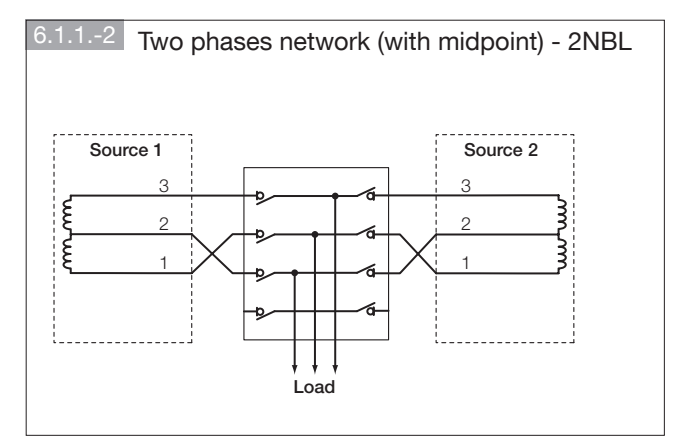

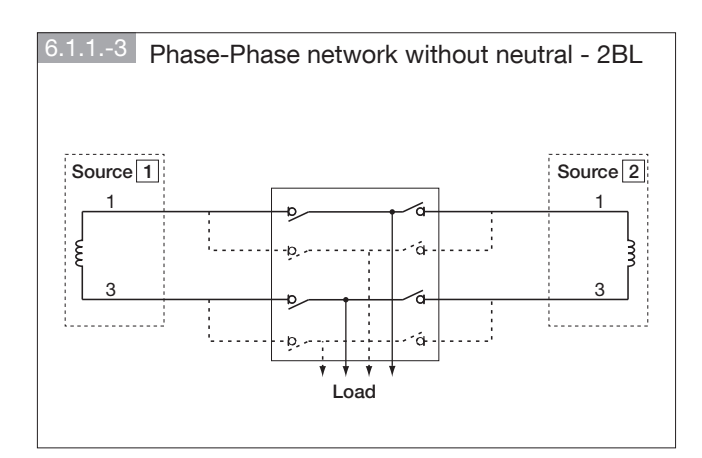

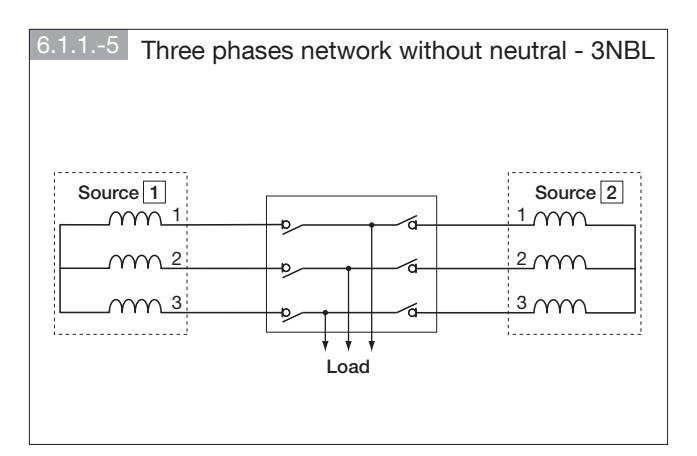

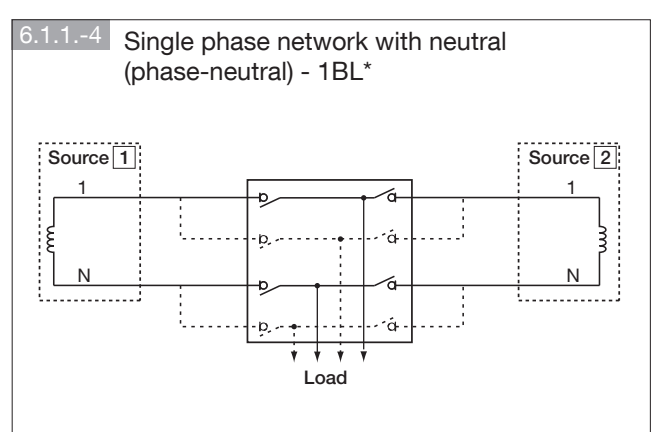

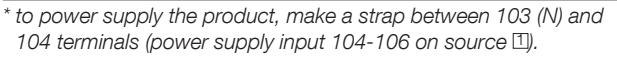

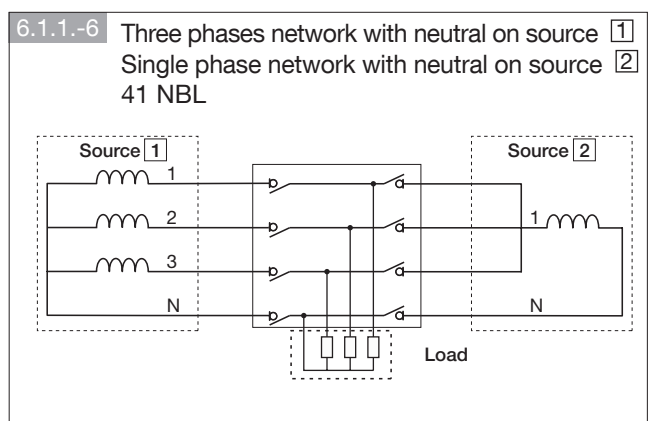

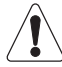

Only single phase loads.